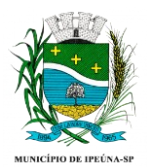

# CONSELHO MUNICIPAL DOS DIREITOS DA CRIANÇA E DO ADOLESCENTE DE IPEÚNA

# COMUNICADO Nº 01 INSTRUÇÕES PARA ACESSO E INSCRIÇÃO

Além das disposições previstas no Edital 01 - Edital Completo do Processo Eleitoral nº 01/2022, o presente**Comunicado**apresenta as instruções básicas ("passo a passo") para o acesso ao sistema e à área restrita do Candidato, bem como os procedimentos gerais para realização da inscrição.

### 1° PASSO:

Acessar o site <u>www.planexcon.com.br</u>.

### 2° PASSO:

Clicar na aba <u>"CONCURSOS PÚBLICOS / PROCESSOS SELETIVOS"</u> que se encontra localizada na parte superior da tela (local indicado pelo círculo vermelho na imagem abaixo).

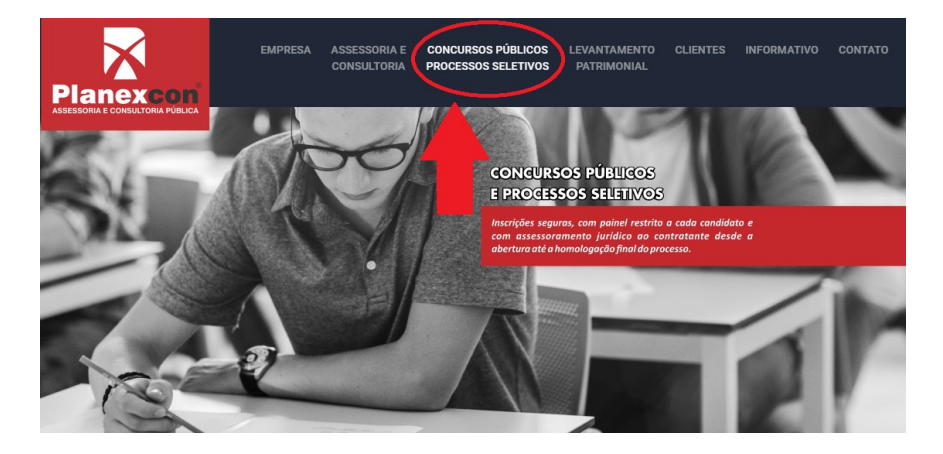

#### 3° PASSO:

Você será direcionado para o local onde estão disponibilizados os Processos Seletivos e Concursos Públicos em andamento e o local onde você terá acesso a sua ÁREA DO CANDIDATO.

| CONCURSOS PÚBLICOS                                           | Para visualizar a situ<br>CPF<br>ATENÇÃO: Para cadastron     | Para visualizar a situação cadastral e gerar 2º via de boleto entre com seu CPF e SENHA.   CPF SENHA ENVIAR expond a sona   ATENÇÃO. Para cadastros anteriores a 29/04/2015, repta o CPF no campo "Senha" (somete números). CPF CPF CP |  |  |  |
|--------------------------------------------------------------|--------------------------------------------------------------|----------------------------------------------------------------------------------------------------|--|--|--|
| SITUAÇÃO DO O                                                | CONCURSO Em andamer                                          | e BUSCAR                                                                                                    |  |  |  |
| Processo Eleitora<br>Conselho Municipa<br>e do Adolescente d | <b>il nº 01/2022</b><br>al dos Direitos da Cria<br>de Ipeúna | ança                                                                                                    |  |  |  |

- a) Clicar sobre o hiperlink Conselho Municipal dos Direitos da Criança e do Adolescente de Ipeúna/SP.
  - 1. Antes de efetuar a inscrição, acessar o EDITAL 01 Edital completo (que contém todas as regras do concurso público) e ler atentamente as instruções.
- b) Para os(as) candidatos(as) que já participaram de Processos Seletivos ou Concursos Públicos realizados pela Planexcon e consequentemente já possuem cadastro em nosso site, é só acessar com o CPF e a senha que já foi cadastrada em acessos anteriores.

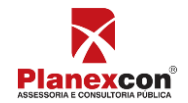

PROCESSO ELEITORAL Nº 01/2022

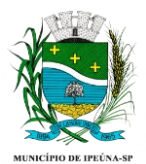

# CONSELHO MUNICIPAL DOS DIREITOS DA CRIANÇA E DO ADOLESCENTE DE IPEÚNA

Caso tenha esquecido a senha, você deverá clicar em **"ESQUECI A SENHA"** para ser direcionado para uma página com os passos para registrar uma nova senha.

|                    | Para visualizar a situação cadastral e gerar 2ª via de boleto entre com seu CPF e SENHA. |                                        |                         |  |
|--------------------|------------------------------------------------------------------------------------------|----------------------------------------|-------------------------|--|
| CONCURSOS PÚBLICOS | CPF                                                                                      | SENHA                                  | ENVIAR esqueci a senha  |  |
|                    | ATENÇÃO: Para cadastros anteriores a                                                     | 29/04/2015, repita o CPF no campo "Ser | nha" (somente números). |  |

Após isso você será direcionado(a) para uma nova página, onde será solicitado o seu número do **CPF** e **DATA DE NASCIMENTO.** 

| CPF:                   |           |
|------------------------|-----------|
| Data de<br>Nascimento: |           |
|                        | CONTINUAR |

Após preencher os campos indicados na imagem acima, o site irá abrir uma nova página onde será solicitado o cadastramento da nova senha.

Digite a nova senha e clique em "ENVIAR".

| Á | חב |                                |                                                                            | <b>T</b> NHA |
|---|----|--------------------------------|----------------------------------------------------------------------------|--------------|
|   | Â  | ATENÇÃO: Sua<br>clique em "Env | a senha ainda não foi cadastrada. Por favor, escolha uma senha e<br>viar". |              |
|   |    | Nova Senha:                    |                                                                            |              |
|   |    | Repita Nova<br>Senha:          |                                                                            |              |
|   |    |                                | Cancelar ENVIAR                                                            |              |

c) Após isso, você terá acesso a "ÁREA DO CANDIDATO" e a todas a opções disponíveis, podendo assim, alterar dados cadastrais (se necessário) e a todas as opções indicadas na imagem abaixo.

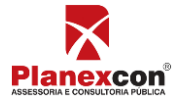

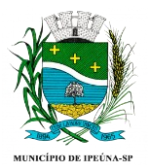

# CONSELHO MUNICIPAL DOS DIREITOS DA CRIANÇA E DO ADOLESCENTE DE IPEÚNA

|                        | Planexcon<br>Telefone: (15) 3282-<br>FALE CONOSCO | 3542                | ea do Candio<br>Olá<br>Área do can | dato<br>DIDATO SAIR  |                |
|------------------------|---------------------------------------------------|---------------------|------------------------------------|----------------------|----------------|
| ÁREA DO CANDIDATO:     | ÁREA D                                            | O CANDIDATO         | - INÍC                             | :10                  |                |
| MEUS DADOS<br>RECURSOS | Q Históric                                        | o de Inscrições:    |                                    |                      | NOVA INSCRIÇÃO |
| ALTERAR SENHA          | Inscrição                                         | Processos Seletivos | Vaga                               | Data de<br>Inscrição | Situação       |
| SAIR                   |                                                   |                     |                                    |                      |                |

d) Para os(as) candidatos(as) que irão acessar **nosso site pela primeira vez**, é necessário digitar o CPF no campo solicitado e clicar em **"ENVIAR"**, sem digitar senha.

## ATENÇÃO CANDIDATO:

**1.1.1.** Quando realizar a sua inscrição preencher integral e corretamente a ficha de inscrição para o Processo Eleitoral nº 01/2022 de Ipeúna. A efetivação da inscrição somente estará confirmada após o sistema informar o número de inscrição.

**1.1.2.** Preencher corretamente a ficha de inscrição (os dados cadastrados pelo candidato, são os que irão constar em toda documentação do Processo Eleitoral) e inserir os documentos necessárias à inscrição/candidatura, conforme estabelecido no Edital 01.

# IMPORTANTE: O mero preenchimento dos dados do sistema sem a inserção dos documentos necessários repercutirá no indeferimento da inscrição/candidatura do candidato.

#### A inscrição será deferida somente se:

1. O candidato houver completado todo o processo de inscrição, inclusive obtido o número de inscrição, até a data limite conforme Edital 01;

2. Forem anexados todos os documentos exigidos.

Não haverá recolhimento de taxa de inscrição ou exigido qualquer outro valor.

Para demais dúvidas e esclarecimento, o candidato (a) poderá entrar em contato com a Planexcon, pelo *e-mail*: <u>concurso@planexcon.com.br</u>.

Ipeúna, 01 de junho de 2022.

### COMISSÃO ELEITORAL CMDCA – IPEÚNA/SP

PROCESSO ELEITORAL Nº 01/2022

Página **3** de **3** 

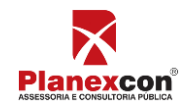